## POWERPOINT Σύντομες σημειώσεις

- 1. Ξεκινώντας το Powerpoint μπορώ να επιλέξω από μια λίστα υποδειγμάτων ή μια κενή παρουσίαση την οποία θα διαμορφώσω όπως θέλω εγώ (από το μενού Διάταξη). Μπορώ να επιλέξω μεταξύ κενών σελίδων (διαφανειών στη γλώσσα του Powerpoint) ή σελίδων που να έχουν προεπιλεγμένες τις θέσεις για διάφορα στοιχεία (Τίτλους, εικόνες, γραφικές παραστάσεις κλπ). Οι προεπιλεγμένες θέσεις αλλάζουν ή και σβήνονται εντελώς ανάλογα τις προτιμήσεις μας. Στην καρτέλα Σχεδίαση μπορώ να επιλέξω και διάφορα στυλ για τις διαφάνειές μου.
- 2. Αν δε με ενδιαφέρει κάποιο από τα στυλ που αναφέραμε προηγουμένως, μπορώ να διαμορφώσω το φόντο μου γεμίζοντάς το με χρώματα. Δεξί κλικ -> Μορφοποίηση φόντου.
  Έχω διάφορες επιλογές σε σχέση με τα χρώματα όπως Συμπαγές χρώμα, Διαβαθμίσεις, Εικόνα ή Υφή και Μοτίβο.
- Για να δημιουργήσω μια νέα διαφάνεια πατάω το κατάλληλο κουμπί -----→
- 5. Για να εισάγω κείμενο επιλέγω Εισαγωγή → Πλαίσιο Κειμένου. Σύρω το πλαίσιο στο σημείο που θέλω και επιλέγω την περιοχή του κειμένου. Γράφω το κείμενο έχοντας επιλέξει γραμματοσειρά, μέγεθος κλπ όπως στο Word. Στις παρουσιάσεις χρησιμοποιούμε μεγαλύτερες γραμματοσειρές από ότι συνήθως για να είναι ευανάγνωστες.
- 6. Για να εισάγω εικόνα επιλέγω Εισαγωγή → Εικόνα. Εισάγω μια εικόνα από αρχείο, από συλλογή clipart (σκιτσάκια) ή δημιουργώ κάποιο από τα αυτόματα σχήματα (βελάκια κλπ) που είναι διαθέσιμα (στα οποία μπορώ και να εισάγω κείμενο αν χρειαστεί με δεξί κλικ).
- 7. Για να εισάγω εφέ μετάβασης από τη μια διαφάνεια στην άλλη επιλέγω Μεταβάσεις όπου μπορώ να επιλέξω ένα τρόπο εναλλαγής από διαφάνεια σε διαφάνεια και (πιθανώς) ένα ήχο. Επίσης, μπορώ να επιλέξω τη διάρκεια του εφέ μετάβασης, αν θα γίνεται αυτόματα η μετάβαση ή μετά από κλικ και αν θα εφαρμόζεται το ίδιο εφέ σε όλες τις διαφάνειες.

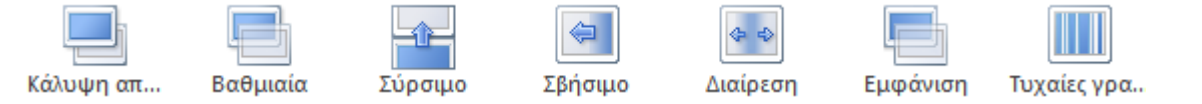

8. Για να εισάγω εφέ κίνησης σε ένα στοιχείο της διαφάνειάς μου επιλέγω Κινήσεις και αφού επιλέξω το στοιχείο που με ενδιαφέρει (κείμενο, εικόνα κλπ) εισάγω ένα εφέ από τα διαθέσιμα. Υπάρχουν τρεις κατηγορίες εφέ (Είσοδος, Έμφαση και Έξοδος) τις οποίες μπορώ να δω σε διάφορες γραμμές του μενού ή εναλλακτικά πατώντας το αντίστοιχο κουμπί. Σε όλες αυτές τις επιλογές υπάρχει διαθέσιμη προεπισκόπηση του εφέ με το αντίστοιχο κουμπί.

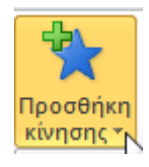

Νέα διαφάνεια ≁

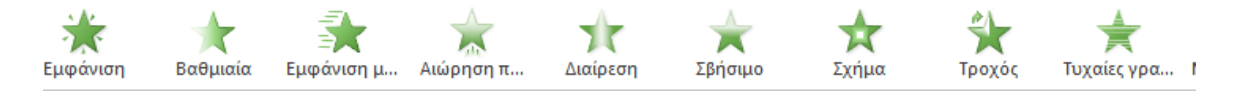

Άσκηση: Δημιουργήστε μια απλή παρουσίαση στο Powerpoint με 3 διαφάνειες. Πειραματιστείτε με τα στυλ διαφανειών, εισαγωγή κειμένου και εικόνων και τα εφέ μετάβασης και κίνησης και χρησιμοποιήστε διαφορετικά στοιχεία σε κάθε διαφάνεια (π.χ. συμπαγές χρώμα στην 1<sup>η</sup>, διαβάθμιση στη 2<sup>η</sup>, εικόνα στην 3<sup>η</sup>)